# MITSUBISHI Electric Corporation MELSEC FX Series

## **Computer Link Driver**

지원 버전 TOP Design Studio V1.0 이상

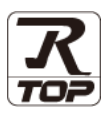

## CONTENTS

| 본 시<br>는 그<br>속 당 | ŀ㈜M2I의 "Touch Operation Panel(M2I TOP) Seri<br>그객님께 감사 드립니다. 본 매뉴얼을 읽고 "TOP-I<br>낭법 및 절차를 숙지해 주십시오. | es"를 사용해주시<br>R-외부장치"의 접 |
|-------------------|----------------------------------------------------------------------------------------------------|--------------------------|
| 1.                | 시스템 구성                                                                                              | <u>2 페이지</u>             |
|                   | 접속에 필요한 기기, 각 기기의 설정, 케이블, -<br>템에 대해 설명합니다.<br>본 절을 참조하여 적절한 시스템을 선정하십시오                           | 구성 가능한 시스<br>2.          |
| 2.                | 외부 장치 선택                                                                                            | <u>4 페이지</u>             |
| $\int$            | TOP-R의 기종과 외부 장치를 선택합니다.                                                                            |                          |
| <b>3</b> .        | TOP-R 통신 설정                                                                                         | <u>5 페이지</u>             |
|                   | TOP-R의 통신 설정 방법에 대해서 설명합니다.<br>외부 장치의 설정이 변경될 경우 본 장을 참고<br>통신 설정도 외부 장치와 같게 설정하십시오.                | 하여 TOP-R의                |
| 4.                | 외부 장치 설정                                                                                            | <u>10 페이지</u>            |
| Ţ                 | 외부 장치의 통신 설정 방법에 대해서 설명합니                                                                           | 다.                       |
| 5.                | 케이블 표                                                                                               | <u>12 페이지</u>            |
|                   | 접속에 필요한 케이블 사양에 대해 설명합니다.<br>"1. 시스템 구성"에서 선택한 시스템에 따라 적<br>을 선택 하십시오.                              | 합한 케이블 사양                |
| 6.                | 지원 어드레스                                                                                             | <u>14 페이지</u>            |
|                   |                                                                                                    |                          |

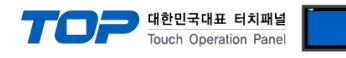

## 1. 시스템 구성

TOP-R과 "MITSUBISHI Electric Corporation - MELSEC FX Computer Link"의 시스템 구성은 아래와 같습니다.

| CPU           | Link I/F <sup>*주1)</sup>               | 통신 방식      | 시스템 설정                | 케이블     |
|---------------|----------------------------------------|------------|-----------------------|---------|
|               | EX3G-232-BD                            |            |                       |         |
|               | FX3U-232ADP+ FX3G-CNV-ADP              | RS-232C    |                       |         |
|               |                                        | RS422      | -                     |         |
| FX3G-24M      | FX3G-485-BD                            | ( 4 wire ) |                       |         |
|               | FX3U-485ADP+FX3G-CNV-ADP               | RS-485     |                       |         |
|               |                                        | ( 2 wire ) |                       |         |
|               | 채널 1(ch1)을 사용하는 경우                     |            |                       |         |
|               | FX3G-232-BD (추가 유닛의 컨넥터 1에 연결)         |            |                       |         |
|               | FX3U-232ADP + FX3G-CNV-ADP             | RS-232C    |                       |         |
|               |                                        | RS422      |                       |         |
|               | FX3G-485-BD(추가 유닛의 컨넥터 1에 연결)          | ( 4 wire ) |                       |         |
|               | FX3U-485ADP + FX3G-CNV-ADP             | RS-485     |                       |         |
| FX3G-40M      |                                        | ( 2 wire ) |                       |         |
| FX3G-60M      | 채널 2(ch2)을 사용하는 경우                     |            |                       |         |
|               | FX3G-232-BD (추가 유닛의 컨넥터 2에 연결)         | DC222C     |                       |         |
|               | FX3U-232ADP + FX3U-■ADP + FX3G-CNV-ADP | KSZ5ZC     |                       |         |
|               |                                        | RS422      |                       |         |
|               | FX3G-485-BD (추가 유닛의 컨넥터 2에 연결)         | ( 4 wire ) |                       |         |
|               | FX3U-485ADP + FX3U-■ADP + FX3G-CNV-ADP | RS-485     |                       |         |
|               |                                        | ( 2 wire ) |                       |         |
|               | 채널 1(ch1)을 사용하는 경우                     |            |                       |         |
|               | FX3U-232ADP                            | RS-232C    |                       |         |
|               |                                        | RS422      | <u>3. TOP-R 통신 설정</u> | 5 케이브 표 |
|               |                                        | ( 4 wire ) | <u>4. 외부 장치 설정</u>    | <u></u> |
|               |                                        | RS-485     |                       |         |
| FX3UC-DMT/D   |                                        | ( 2 wire ) |                       |         |
| FX3UC-DMT/DSS | 채널 2(ch2)을 사용하는 경우                     |            |                       |         |
|               | FX3U-232ADP + FX3U-■ADP                | RS-232C    |                       |         |
|               |                                        | RS422      |                       |         |
|               |                                        | ( 4 wire ) |                       |         |
|               |                                        | RS-485     |                       |         |
|               |                                        | ( 2 wire ) |                       |         |
|               | 채널 1(ch1)을 사용하는 경우                     |            |                       |         |
|               | FX3U-232-BD                            | RS-232C    |                       |         |
|               | FX3U-232ADP + FX3U-CNV-BD              |            | -                     |         |
|               |                                        | RS422      |                       |         |
|               | FX3U-485-BD                            | ( 4 wire ) | -                     |         |
|               | FX3U-485ADP + FX3U-CNV-BD              | RS-485     |                       |         |
| FX3UC-32MT-LT |                                        | ( 2 wire ) |                       |         |
| FX3U          | 채널 2(ch2)을 사용하는 경우                     | 1          | ļ                     |         |
|               | FX3U-232ADP + FX3U-□BD,                | RS-232C    |                       |         |
|               | FX3U-232ADP + FX3U-■ADP + FX3U-CNV-BD  |            |                       |         |
|               |                                        | RS422      |                       |         |
|               | FX3U-485ADP + FX3U-□BD                 | ( 4 wire ) |                       |         |
|               | FX3U-485ADP + FX3U-■ADP + FX3U-CNV-BD  | RS-485     |                       |         |
|               |                                        | ( 2 wire ) |                       | 1       |

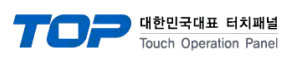

| CPU          | Link I/F <sup>*주1)</sup>                                               | 통신 방식               | 시스템 설정                                              | 케이블             |
|--------------|------------------------------------------------------------------------|---------------------|-----------------------------------------------------|-----------------|
| FX2N         | FX2N-232-BD<br>FX2NC-232ADP + FX2N-CNV-BD                              | RS-232C             |                                                     |                 |
|              | FX2N-485-BD<br>FX0N-485ADP + FX2N-CNV-BD                               | RS422<br>( 4 wire ) | )<br>)<br>3. TOP-R 통신 설정<br><u>4. 외부 장치 설정</u><br>) |                 |
|              | FX2NC-485ADP + FX2N-CNV-BD                                             | RS-485              |                                                     |                 |
|              |                                                                        | ( 2 wire )          |                                                     |                 |
| FX1N<br>FX1S | FX1N-232-BD<br>FX2NC-232ADP + FX1N-CNV-BD                              | RS-232C             |                                                     |                 |
|              | FX1N-485-BD<br>FX0N-485ADP + FX1N-CNV-BD<br>FX2NC-485ADP + FX1N-CNV-BD | RS422<br>( 4 wire ) |                                                     | <u>5. 케이블 표</u> |
|              |                                                                        | RS-485              |                                                     |                 |
|              |                                                                        | ( 2 wire )          |                                                     |                 |
|              | FX2NC-232ADP                                                           | RS-232C             |                                                     |                 |
| FX2NC        |                                                                        | RS422               |                                                     |                 |
| FX1NC        | FX0N-485ADP                                                            | ( 4 wire )          |                                                     |                 |
| FX0N         | FX2NC-485ADP                                                           | RS-485              |                                                     |                 |
|              |                                                                        | ( 2 wire )          |                                                     |                 |

\*주1) Link I/F 열에서 □에는 (232, 422, 485, USB) 중 한가지가 들어 갑니다. Link I/F 열에서 ■에는 (232, 485) 중 한가지가 들어 갑니다.

■ 연결 구성

•1:1(TOP-R1 대와 외부 장치1 대) 연결 - RS232C/422/485 통신에서 가능한 구성입니다.

•1:N(TOP-R1 대와 외부 장치 여러 대) 연결 - RS422/485 통신에서 가능한 구성입니다.

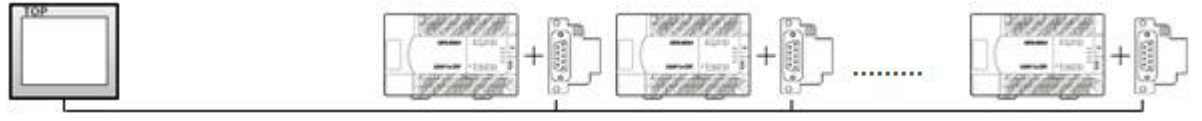

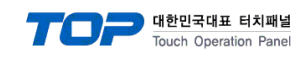

## 2. 외부 장치 선택

■ TOP-R 모델 및 포트 선택 후 외부 장치를 선택합니다.

| 디바이스 선택                         |  |  |  |  |  |  |  |  |
|---------------------------------|--|--|--|--|--|--|--|--|
| PLC 선택 [COM1]                   |  |  |  |  |  |  |  |  |
| 제조사                             |  |  |  |  |  |  |  |  |
| MITSUBISHI Electric Corporation |  |  |  |  |  |  |  |  |
| 모델                              |  |  |  |  |  |  |  |  |
| MELSEC-Q Series                 |  |  |  |  |  |  |  |  |
| MELSEC-FX Series                |  |  |  |  |  |  |  |  |
| MELSEC-A Series                 |  |  |  |  |  |  |  |  |
| MELSEC-AnA/AnU Series           |  |  |  |  |  |  |  |  |
| MEI SERVO 12 Series             |  |  |  |  |  |  |  |  |
|                                 |  |  |  |  |  |  |  |  |
|                                 |  |  |  |  |  |  |  |  |
| 👍 뒤로 🔹 다음 🗶 취소                  |  |  |  |  |  |  |  |  |
|                                 |  |  |  |  |  |  |  |  |
| 니마이그 신국                         |  |  |  |  |  |  |  |  |
| ● PLC 결성                        |  |  |  |  |  |  |  |  |
| 일당 PLCI                         |  |  |  |  |  |  |  |  |
| 프로토콜: MC Protocol 1C ACPU       |  |  |  |  |  |  |  |  |
|                                 |  |  |  |  |  |  |  |  |
| ● 동신 옵션<br>ImpOrt (mp)          |  |  |  |  |  |  |  |  |
| SeedWhit (m)                    |  |  |  |  |  |  |  |  |
|                                 |  |  |  |  |  |  |  |  |
|                                 |  |  |  |  |  |  |  |  |
| PC NO 255                       |  |  |  |  |  |  |  |  |
|                                 |  |  |  |  |  |  |  |  |
|                                 |  |  |  |  |  |  |  |  |
|                                 |  |  |  |  |  |  |  |  |

| 설정    | 사항  | 내용                                                                           |               |  |  |  |  |  |
|-------|-----|------------------------------------------------------------------------------|---------------|--|--|--|--|--|
| TOP-R | 모델  | TOP-R의 디스플레이와 프로세스를 확인하여 터치 모델을 선택합니다.                                       |               |  |  |  |  |  |
| 외부 장치 | 제조사 | TOP-R과 연결할 외부 장치의 제조사를 선택합니다.<br>"MITSUBISHI Electric Corporation"를 선택 하십시오. |               |  |  |  |  |  |
|       | PLC | TOP-R과 연결할 외부 장치를 선택 합니다.                                                    |               |  |  |  |  |  |
|       |     | 모델                                                                           | 모델 인터페이스 프로토콜 |  |  |  |  |  |
|       |     | MELSEC FX Series Computer Link MC Protocol 1C ACPU                           |               |  |  |  |  |  |
|       |     | 연결을 원하는 외부 장치가 시스템 구성 가능한 기종인지 1장의 시스템 구성에서 확인 하,<br>바랍니다.                   |               |  |  |  |  |  |

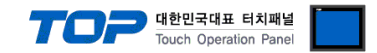

### 3. TOP-R 통신 설정

통신 설정은 TOP Design Studio 혹은 TOP-R 메인 메뉴에서 설정 가능 합니다. 통신 설정은 외부 장치와 동일하게 설정해야 합니다.

#### 3.1 TOP Design Studio 에서 통신 설정

#### (1) 통신 인터페이스 설정

■ [ 프로젝트 > 프로젝트 속성 > TOP 설정 ] → [ 프로젝트 옵션 > "HMI 설정 사용" 체크 > 편집 > 시리얼 ] - TOP-R 통신 인터페이스를 TOP Design Studio에서 설정합니다.

| ▲ 🛒 TOP 설정        | x                | 프로젝트 옵션           | 화면 전환                   | 글로벌 잠금 옵션        | 프로젝트 스타일 | 실 스플래 <b>쉬</b> | Plc 버퍼 동기화 |
|-------------------|------------------|-------------------|-------------------------|------------------|----------|----------------|------------|
| ▲ 🛒 PLC 설정        |                  | ┌파티션 설정─          |                         |                  |          |                |            |
| COM1(1) PLC1 : ME | LSEC-FX Series   |                   | 로그: <u>192</u>          | (KByte)          | 남은 용량    | 분 <b>0</b> (KB | yte)       |
| COM2(0)           |                  |                   | 알람: 192                 | (KByte)          |          |                |            |
| ETHERNET(0)       |                  |                   | 레시피: 61                 | (KByte)          |          |                |            |
|                   |                  |                   |                         |                  |          |                |            |
|                   |                  | 시스템 폰트 설          |                         |                  |          |                |            |
|                   |                  | ♥안티알리니            | 가성 사용 <mark>(A</mark> ) |                  |          |                |            |
|                   |                  | 📃 N:1 키 잠금        | 사용                      |                  |          |                |            |
|                   |                  | 인터락               | 주소티 : D                 | PLC1 - D0000     |          | B .            |            |
|                   |                  | 인터락               | 시간[]: 1                 | (분)              |          |                |            |
|                   |                  | 교내파 성정 1          | 18                      |                  |          |                |            |
|                   | :                | ■ MII 설정 옵션       | 18                      |                  |          |                | 편집         |
|                   |                  | Project Setting   | 1                       |                  |          |                |            |
| 고 Ə 제 ㅌ           |                  | Project Name=     | =NewProject             |                  |          |                |            |
|                   |                  |                   |                         |                  |          |                |            |
|                   |                  | 🚥 시리얼             |                         |                  | ×        |                |            |
| 프로제트 성정           | עד בינ<br>מש בני |                   |                         |                  |          |                |            |
|                   | <u>π</u> θ 50    | ×                 | 리얼 포ឭ                   | ≡ COM1           | •        |                |            |
|                   | t-t-t-t-t-       | - 사호              | 게베                      |                  |          |                |            |
|                   | 7                | - <u></u><br>⊚ R3 | че<br>3-232C © RS       | S-422(4) 🖱 RS-48 | 5(2)     | ໂພພີ           |            |
| 부아                | 날짜 /시 가          |                   |                         | [                |          | ព្រះម          |            |
| <u> </u>          | 24/40            |                   | 비트/조:                   | 19200            | <b>-</b> | 0141.X         |            |
| 0                 |                  | 데이                | 더 비트:                   | 8                | •        |                |            |
|                   |                  | -                 |                         |                  |          |                |            |
| 이러워               | HDMT             | 6                 | 이 비트:                   | 1                | -        |                |            |
| 급연 정시<br>         | TTTP:            | 패리                | 티비트:                    | 없음               | •        |                |            |
|                   |                  |                   |                         |                  |          |                |            |
| THE LICE          |                  |                   | 등 세어:                   | [꺼짐              | ×        |                |            |
| 전면 USB<br>토시 자귀   | SD/CF            |                   | r                       |                  |          |                |            |
| ਰਦਾ ਕਾਨਾ          |                  |                   |                         | 취소               | 적용       |                |            |
|                   |                  |                   |                         |                  |          |                |            |
|                   |                  |                   |                         |                  |          |                |            |
| PLC               |                  |                   |                         |                  |          |                |            |

| 항 목        |             | 외부 장치       | 비고               |            |        |  |
|------------|-------------|-------------|------------------|------------|--------|--|
| 신호 레벨 (포트) | RS-232C     | RS-422      | RS-232C          | 비오지 서저     |        |  |
|            | (COM1/COM2) | (COM1/COM2) | (COM1/COM2/COM3) | RS-422/485 | 자용자 결정 |  |
| 보우레이트      | 19200       |             |                  |            |        |  |
| 데이터 비트     | 8           |             |                  |            |        |  |
| 정지 비트      | 1           |             |                  |            |        |  |
| 패리티 비트     |             |             | 없음               |            | 사용자 설정 |  |

※ 위의 설정 내용은 본 사에서 권장하는 <u>예제</u>입니다.

| 항 목    | 설 명                                                      |
|--------|----------------------------------------------------------|
| 신호 레벨  | TOP-R — 외부 장치 간 시리얼 통신 방식을 선택합니다.(COM3는 RS-485 만 지원합니다.) |
| 보우레이트  | TOP-R — 외부 장치 간 시리얼 통신 속도를 선택합니다.                        |
| 데이터 비트 | TOP-R — 외부 장치 간 시리얼 통신 데이터 비트를 선택합니다.                    |
| 정지 비트  | TOP-R — 외부 장치 간 시리얼 통신 정지 비트를 선택합니다.                     |
| 패리티 비트 | TOP-R — 외부 장치 간 시리얼 통신 패리티 비트 확인 방식을 선택합니다.              |

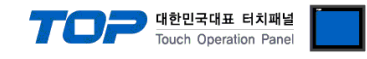

#### (2) 통신 옵션 설정

■ [ 프로젝트 > 프로젝트 속성 > PLC 설정 > COM1 > "PLC1 : MELSEC-FX Series"]

- MELSEC-FX Series CPU Direct 통신 드라이버의 옵션을 TOP Design Studio에서 설정합니다.

|                                         |               | 5                                            |
|-----------------------------------------|---------------|----------------------------------------------|
| ▲ · 🛒 TOP 설정<br>                        | ┍♥ PLC 설정     |                                              |
| ▲ · · · · · · · · · · · · · · · · · · · | 별칭            | : PLC1                                       |
| PLC1 : MELSEC-FX Series                 | 인터페이스         | : Computer Link                              |
| COM2(0)                                 | 프로토콜          | : MC Protocol 1C ACPU                        |
|                                         | ● 통신 옵션       | <u>گ</u> ـــــــــــــــــــــــــــــــــــ |
|                                         | TimeOut (ms)  | 300                                          |
|                                         | SendWait (ms) |                                              |
|                                         | Station Num   |                                              |
|                                         | Pc No         |                                              |
|                                         |               |                                              |
|                                         |               |                                              |
|                                         |               |                                              |
|                                         |               |                                              |
|                                         |               |                                              |
|                                         |               |                                              |
|                                         |               |                                              |
|                                         |               |                                              |
|                                         |               |                                              |
|                                         |               |                                              |
|                                         |               |                                              |
|                                         |               |                                              |

| 항 목           | 설 정                                            | 비고     |
|---------------|------------------------------------------------|--------|
| 인터페이스         | "Computer Link"를 선택합니다.                        | 고정     |
| 프로토콜          | "MC Protocol 1C ACPU"를 선택합니다.                  | 고정     |
| TimeOut (ms)  | TOP-R이 외부 장치로부터 응답을 기다리는 시간을 설정합니다.            | 사용자 설정 |
| SendWait (ms) | TOP-R이 외부 장치로부터 응답 수신 후 다음 명령어 요청 전송 간에 대기 시간을 | 비오지 서저 |
|               | 설정합니다.                                         | 작용작 결정 |
| Station Num   | 외부 장치의 국번을 입력합니다.                              | 사용자 설정 |
| PC No         | TOP-R의 국번을 설정합니다.                              | 사용자 설정 |

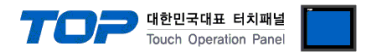

#### 3.2 TOP-R 에서 통신 설정

※ "3.1 TOP Design Studio 에서 통신 설정" 항목의 "HMI 설정 사용"을 체크 하지 않은 경우의 설정 방법입니다.

■ TOP-R 화면 상단을 터치하여 아래로 <u>드래그</u> 합니다. 팝업 창의 "EXIT"를 터치하여 메인 화면으로 이동합니다.

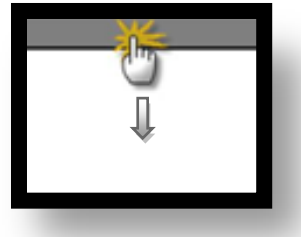

- (1) 통신 인터페이스 설정
  - [메인 화면 > 제어판 > 시리얼 ]

| 실   | 프로젝트 설정<br>시스템         | 고급설정  | 시리얼 포트 COM1 ▼<br>신호 레벨<br>◎ RS-232C ◎ RS-422(4) ◎ RS-485(2) |
|-----|------------------------|-------|-------------------------------------------------------------|
| VNC |                        | 날짜/시간 | 비트/초: 19200                                                 |
|     | 시간열<br>옵션 장지           |       | 정지 비트: 1                                                    |
| E   | 전면 USB<br>통신 장치<br>PLC | SU/CF | · · · · · · · · · · · · · · · · · · ·                       |

| 항 목        | TOP-R 외부 장치 |             |                  |            |        |  |  |
|------------|-------------|-------------|------------------|------------|--------|--|--|
| 신호 레벨 (포트) | RS-232C     | RS-422      | RS-485           | RS-232C    | 비유지 서저 |  |  |
|            | (COM1/COM2) | (COM1/COM2) | (COM1/COM2/COM3) | RS-422/485 | 자용자 결정 |  |  |
| 보우레이트      | 19200       |             |                  |            |        |  |  |
| 데이터 비트     | 8           |             |                  |            |        |  |  |
| 정지 비트      | 1           |             |                  |            |        |  |  |
| 패리티 비트     | 없음          |             |                  |            |        |  |  |
|            |             |             |                  |            |        |  |  |

※ 위의 설정 내용은 본 사에서 권장하는 설정 <u>예제</u>입니다.

| 항 목    | 설 명                                                      |
|--------|----------------------------------------------------------|
| 신호 레벨  | TOP-R — 외부 장치 간 시리얼 통신 방식을 선택합니다.(COM3는 RS-485 만 지원합니다.) |
| 보우레이트  | TOP-R — 외부 장치 간 시리얼 통신 속도를 선택합니다.                        |
| 데이터 비트 | TOP-R — 외부 장치 간 시리얼 통신 데이터 비트를 선택합니다.                    |
| 정지 비트  | TOP-R — 외부 장치 간 시리얼 통신 정지 비트를 선택합니다.                     |
| 패리티 비트 | TOP-R — 외부 장치 간 시리얼 통신 패리티 비트 확인 방식을 선택합니다.              |

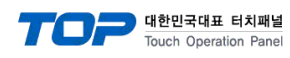

#### (2) 통신 옵션 설정

■ [ 메인 화면 > 제어판 > PLC ]

|            | m PLC                           |           |
|------------|---------------------------------|-----------|
| THOUTH     | Driver PLC1(MELSEC-FX Series) • |           |
| 고르제트       | Interface: Computer Link 🔹      |           |
|            | Protocol: MC Protocol 1C & •    |           |
| a <b>1</b> | TimeOut (ms) 300                |           |
| 프로젝트 설정    | SendWait (ms) 0                 |           |
|            | Station Num 0                   |           |
| <b>भि</b>  | Pc No 255                       | E         |
| VNC        |                                 |           |
| 시리얼        |                                 |           |
| 옵션 장치      |                                 |           |
|            |                                 |           |
| 전면 USB     |                                 |           |
| 스킈 통신 장치-  |                                 |           |
|            |                                 |           |
|            | Diagnostic                      |           |
|            | 취소                              | <u>적용</u> |
| The        |                                 |           |
|            |                                 |           |
|            |                                 |           |

| 항 목           | 설 정                                            | 비고     |
|---------------|------------------------------------------------|--------|
| 인터페이스         | "Computer Link"를 선택합니다.                        | 고정     |
| 프로토콜          | "MC Protocol 1C ACPU"를 선택합니다.                  | 고정     |
| TimeOut (ms)  | TOP-R이 외부 장치로부터 응답을 기다리는 시간을 설정합니다.            | 사용자 설정 |
| SendWait (ms) | TOP-R이 외부 장치로부터 응답 수신 후 다음 명령어 요청 전송 간에 대기 시간을 | 니오지 서저 |
|               | 설정합니다.                                         | 자용자 결정 |
| Station Num   | 외부 장치의 국번을 입력합니다.                              | 사용자 설정 |
| PC No         | TOP-R의 국번을 설정합니다.                              | 사용자 설정 |

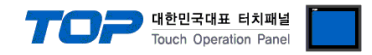

#### 3.3 통신 진단

■ TOP-R - 외부 장치 간 인터페이스 설정 상태를 확인 - TOP-R 화면 상단을 터치하여 아래로 <u>드래그</u>. 팝업 창의 "EXIT"를 터치하여 메인 화면으로 이동한다 - [ 제어판 > 시리얼 ] 에서 사용 하고자 하는 포트(COM1/COM2/COM3) 설정이 외부 장치의 설정 내용과 같은지 확인한다

■ 포트 통신 이상 유무 진단

-[제어판 > PLC]에서 "통신 진단"을 터치한다.

- 화면 상에 Diagnostics 다이얼로그 박스가 팝업 되며 진단 상태를 판단한다.

| ОК             | 통신 설정 정상                                           |
|----------------|----------------------------------------------------|
| Time Out Error | 통신 설정 비정상                                          |
|                | - 케이블 및 TOP-R, 외부 장치의 설정 상태 확인한다. (참조 : 통신 진단 시트 ) |

#### ■ 통신 진단 시트

- 외부 단말기와 통신 연결에 문제가 있을 경우 아래 시트의 설정 내용을 확인 바랍니다.

| 항목     | 내용            |         | 확  | ·인                 | 참 고                    |
|--------|---------------|---------|----|--------------------|------------------------|
| 시스템 구성 | 시스템 연결 방법     |         | OK | NG                 | 1 나스테 그셔               |
|        | 접속 케이블 명칭     |         | OK | NG                 | <u> 1. 시스템 구성</u>      |
| TOP-R  | 버전 정보         |         | OK | NG                 |                        |
|        | 사용 포트         |         | OK | NG                 |                        |
|        | 드라이버 명칭       |         | OK | NG                 |                        |
|        | 기타 세부 설정 사항   |         | OK | NG                 |                        |
|        | 상대 국번         | 프로젝트 설정 | OK | NG                 | <u>2. 외부 장치 선택</u>     |
|        |               | 통신 진단   | OK | NG                 | <u>3. 통신 설정</u>        |
|        | 시리얼 파라미터      | 전송 속도   | OK | NG                 |                        |
|        |               | 데이터 비트  | OK | NG                 |                        |
|        |               | 정지 비트   | OK | NG                 |                        |
|        |               | 패리티 비트  | OK | NG                 |                        |
| 외부 장치  | 외부 장치 CPU 명칭  |         | OK | NG                 |                        |
|        | 통신 포트 명칭(모듈 명 | 3)      | OK | NG                 |                        |
|        | 프로토콜(모드)      | 로토콜(모드) |    | NG                 |                        |
|        | 설정 국번         | OK      | NG |                    |                        |
|        | 기타 세부 설정 사항   | OK      | NG | <u>4. 외부 장치 설정</u> |                        |
|        | 시리얼 파라미터      | 전송 속도   | OK | NG                 |                        |
|        |               | 데이터 비트  | OK | NG                 |                        |
|        |               | 정지 비트   | OK | NG                 |                        |
|        |               | 패리티 비트  | ОК | NG                 |                        |
|        | 어드레스 범위 확인    |         |    |                    | <u>6. 지원 어드레스</u>      |
|        |               |         | OK | NG                 | (자세한 내용은 PLC 제조사의 매뉴얼을 |
|        |               |         |    |                    | 참고 하시기 바랍니다.)          |

## 4. 외부 장치 설정

MELSEC-FX 시리즈의 통신 설정은 MELSEC 시리즈 Ladder Software "**GX Developer**"에서 파라미터 설정 혹은 PLC의 "**특수데이터레 지스터**"에 데이터 설정을 통한 방법 두 가지 방법이 있습니다. 본 예제에서 설명된 내용보다 더 자세한 설정법은 PLC 사용자 매뉴 얻을 참조하십시오.

대한민국대표 터치패널 Touch Operation Panel

■ 방법 1 : "GX Developer" 에서 파라미터 설정

Step 1. 프로젝트 창에서 [Parameter] > [PLC parameter]를 더블 클릭 하여 [FX Parameter] dialog box를 팝업 시킵니다.

**Step 2.** [FX Parameter] dialog box에서 [PC system settings (2)] 탭을 선택하고 "Operate Communication Setting"을 사용하도록 선택 한 뒤 아래와 같이 설정 합니다.

| FX parameter                                                                                                    | ×                                                                                                    |
|----------------------------------------------------------------------------------------------------|----------------------------------------------------------------------------------------------------|
| Memory capacity   Device   PLC name   I/O assignment   F<br>CH1  CH1 Ch1 Ch1 Ch1 Ch1 Ch1 Ch2 Ch1 Ch2 Ch2 Ch2 Ch2 Ch2 Ch2 Ch2 Ch2 Ch2 Ch2 | PLC system(1) PLC system(2) Positioning<br>the parameters will be cleared,<br>sfered to the communication board, parameters<br>_C must be cleard upon program transfer,) |
| Protocol<br>Dedicated protocol<br>Data length<br>8bit<br>Parity<br>None                                                                  | Control line H/W type Regular/RS-232C Control mode Invalid                                                                                                    |
| Stop bit<br>1bit<br>Transmission speed<br>19200 (bps)                                                                                    | ✓ Sum check     Transmission control procedure     Form1(without CR,LF)     Station number setting                                                                       |
| Terminator                                                                                                    | Time out judge time<br>1 ×10ms (1255)                                                                                                    |
| Default                                                                                                    | Check End Cancel                                                                                                    |

| 항 목                            | 선택 내용                | 비고                                                            |
|--------------------------------|----------------------|---------------------------------------------------------------|
| СН                             | "CH1" 혹은 "CH2"       | 통신 설정 하고자 하는 채널을 선택합니다.<br>(FX3UC, FX3U, FX3G.모델에서만 설정 가능 항목) |
| Operate Communication Setting  | 사용하도록 체크             | (고정)                                                          |
| Protocol                       | Dedicated protocol   | (고정)                                                          |
| Data length                    | 8bit                 | 사용자 설정                                                        |
| Parity                         | None                 | 사용자 설정                                                        |
| Stop Bit                       | 1bit                 | 사용자 설정                                                        |
| Transmission Speed             | 19200                | 사용자 설정                                                        |
| H/W type                       | Regular/RS-232C      | 사용자 설정                                                        |
| Sum check                      | 사용하도록 체크             | (고정)                                                          |
| Transmission control procedure | Form1(without CR,LF) | (고정)                                                          |
| Station number setting         | 00                   | 사용자 설정                                                        |
| Time out judge time            | 1                    | 사용자 설정                                                        |

■ RS-422/485의 경우 "H/W type" 항목에 "RS-485"를 선택합니다.

※ 위의 설정 내용은 본 사에서 권장하는 설정 <u>예제</u>입니다.

Step 3. [Online] > [Write to PLC]로 설정된 파라미터를 전송 한 뒤, PLC를 Reset 해 주십시오.

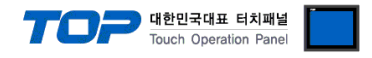

■ 방법 2:PLC의 "특수데이터레지스터"에 데이터 입력

MELSEC-FX 시리즈의 특수데이터레지스터에 데이터를 입력합니다. 입력 후에 PLC 의 전원을 RESET 합니다. 설정 목표에서 설정한 내용을 설정 하기 위해서 아래와 같이 데이터를 입력합니다.

| 특수 레지       | 스터 항목                     |                          | 데이터                        |
|-------------|---------------------------|--------------------------|----------------------------|
| 채널 1        | 채널 2 (FX3UC, FX3U, FX3G.) | 설정 데이터 <sub>(16진수)</sub> | 비고                         |
| D9120       | D9420                     | 6891                     | RS-232C 시리얼 파라미터 설정 데이터    |
| D8120       | D8420                     | 6091                     | RS-422/485 시리얼 파라미터 설정 데이터 |
| D8121 D8421 |                           | 0                        | PLC 국번                     |
| D8129 D8429 |                           | 1                        | Time out judge time        |

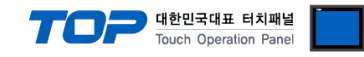

## 5. 케이블 표

본 Chapter는 TOP-R과 해당 기기 간 정상 통신을 위한 케이블 다이어그램을 소개 합니다. (본 절에서 설명되는 케이블 다이어그램은 "Mitsubishi Electric Corporation"의 권장사항과 다를 수 있습니다)

■ **RS-232C** (1:1 연결)

| COM1 / COM2            |     |     | 레이브 저소 | PLC |     |                        |
|------------------------|-----|-----|--------|-----|-----|------------------------|
| 핀 배열* <mark>주1)</mark> | 신호명 | 핀번호 | 게이들 접속 | 핀번호 | 신호명 | 핀 배열* <mark>주1)</mark> |
|                        | CD  | 1   | •      | 1   | CD  |                        |
| 1 5                    | RD  | 2 · |        | 2   | RD  | 1 5                    |
|                        | SD  | 3 · |        | 3   | SD  |                        |
| 6 9                    | DTR | 4   | •      | 4   | DTR | 6 9                    |
| 통신 케이블 커넥터             | SG  | 5   |        | 5   | SG  | 통신 케이블 커넥터             |
| 전면 기준,                 | DSR | 6   |        | 6   | DSR | 전면 기준,                 |
| D-SUB 9 Pin            | RTS | 7   | •      | 7   | RTS | D-SUB 9 Pin            |
| male(수, 볼록)            | CTS | 8   | •      | 8   | CTS | male(수, 볼록)            |
|                        |     | 9   |        | 9   |     |                        |

\*주1) 핀 배열은 케이블 접속 커넥터의 접속면에서 본 것 입니다.

#### ■ **RS-422** (1:1 연결)

| COM1 / COM2                                   |     |     |        | PLC |        |  |
|-----------------------------------------------|-----|-----|--------|-----|--------|--|
| 핀 배열* <b>주1</b> )                             | 신호명 | 핀번호 | 게이를 접속 | 신호명 | 핀 배열   |  |
|                                               | RDA | 1 . |        | SDA |        |  |
| 1 5                                           |     | 2   | •      | SDB | RDA    |  |
| $\begin{pmatrix} \circ & \circ \end{pmatrix}$ |     | 3   |        | RDA |        |  |
| 6 9                                           | RDB | 4 · |        | RDB |        |  |
| 통신 케이블 커넥터                                    | SG  | 5   |        | SG  | SDA () |  |
| 전면 기준,                                        | SDA | 6   |        |     | T SDB  |  |
| D-SUB 9 Pin                                   |     | 7   |        |     |        |  |
| male(수, 볼록)                                   |     | 8   |        |     |        |  |
|                                               | SDB | 9   |        |     |        |  |

\*주1) 핀 배열은 케이블 접속 커넥터의 접속면에서 본 것 입니다.

#### ■ **RS-485** (1:1 연결)

| COM1 / COM2            |     |     |            | PLC |       |  |
|------------------------|-----|-----|------------|-----|-------|--|
| 핀 배열* <mark>주1)</mark> | 신호명 | 핀번호 | 게이를 접속     | 신호명 | 핀 배열  |  |
|                        | RDA | 1 · | - <b>P</b> | SDA |       |  |
| 1 5                    |     | 2   | ę          | SDB | RDA   |  |
|                        |     | 3   |            | RDA |       |  |
| 6 9                    | RDB | 4   | <b>♠</b>   | RDB |       |  |
| 통신 케이블 커넥터             | SG  | 5 . |            | SG  |       |  |
| 전면 기준,                 | SDA | 6   |            |     | T SDB |  |
| D-SUB 9 Pin            |     | 7   |            |     |       |  |
| male(수, 볼록)            |     | 8   |            |     |       |  |
|                        | SDB | 9   | <b>6</b>   |     |       |  |

\*주1) 핀 배열은 케이블 접속 커넥터의 접속면에서 본 것 입니다.

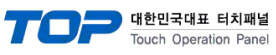

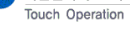

#### ■ RS-485 (1:1 연결)

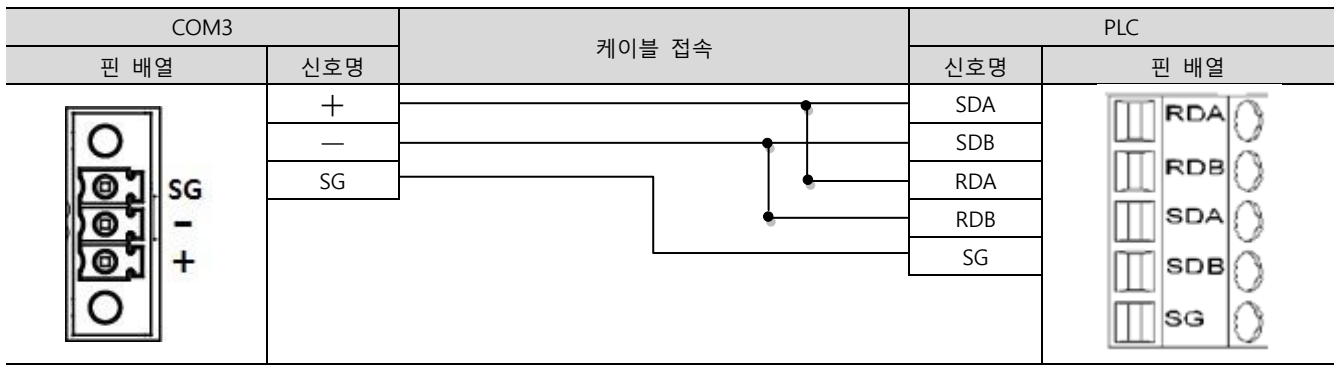

#### ■ RS-422 (1:N 연결)-1:1연결을 참고하여 아래의 방식으로 연결 하십시오.

| TOP | 케이티 저스키 시축 비하 | PLC | 게이티 저스키 시속 바람 | PLC |
|-----|---------------|-----|---------------|-----|
| 신호명 | 게이를 접목과 신오 방양 | 신호명 | 게이들 접속파 신오 영양 | 신호명 |
| RDA |               | SDA |               | SDA |
| RDB |               | SDB |               | SDB |
| SDA |               | RDA |               | RDA |
| SDB |               | RDB |               | RDB |
| SG  |               | SG  |               | SG  |

#### ■ RS-485 (1:N/N:1 연결)-1:1연결을 참고하여 아래의 방식으로 연결 하십시오.

| TOP   | 기이브 저소기 시호 바하 | PLC | 기이티 저스키 시속 바람 | PLC |
|-------|---------------|-----|---------------|-----|
| 신호명   | 게이를 접목과 신호 당양 | 신호명 | 게이를 접속과 신호 방양 | 신호명 |
| RDA   | <u>₽</u>      | SDA | P P           | SDA |
| RDB   | <u>}</u>      | SDB | }             | SDB |
| SDA · | ╞╼┥╎╴──┤┝━─┘  | RDA | <u>]</u> →●   | RDA |
| SDB   | ┝──�          | RDB | <b>├</b> ──�  | RDB |
| SG    |               | SG  |               | SG  |

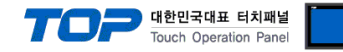

## 6. 지원 어드레스

TOP-R에서 사용 가능한 디바이스는 아래와 같습니다.

CPU 모듈 시리즈/타입에 따라 디바이스 범위(어드레스) 차이가 있을 수 있습니다. TOP 시리즈는 외부 장치 시리즈가 사용하는 최대 어드레스 범위를 지원합니다. 사용하고자 하는 장치가 지원하는 어드레스 범위를 벗어 나지 않도록 각 CPU 모듈 사용자 매뉴얼을 참조/주의 하십시오.

| 종류          | 비고    | Bit지정 어드레스          | Word지정 어드레스   | 32 bit              | Property |
|-------------|-------|---------------------|---------------|---------------------|----------|
| 입력          | Bit   | X0000 – X0377       | X0000 – X0360 |                     | *주2) 주3) |
| 출력          | Bit   | Y0000 – Y0377       | Y0000 - Y0360 |                     | *주3)     |
| STEP 릴레이    | Bit   | S0000 - S8191       | S0000 - S8176 |                     |          |
| 내부 릴레이      | Bit   | M0000 – M7679       | M0000 – M7664 |                     |          |
| 특수 릴레이      | Bit   | M8000 - M8511       | M8000 – M8496 |                     | *주4)     |
| 데이터 레지스터    | Word  | D0000.00 - D0999.15 | D0000 - D0999 |                     |          |
|             |       | D1000.00 - D7999.15 | D1000 – D7999 | L/H <sup>*주1)</sup> |          |
| 특수 레지스터     | Word  | D8000.00 - D8511.15 | D8000 - D8511 |                     | *주4)     |
| Timer-접점    | Bit   | T000 – T511         |               |                     |          |
| Timer-현재치   | Word  |                     | TN000 – TN511 |                     |          |
| Counter-접점  | Bit   | C000 – C255         |               |                     |          |
| Counter-현재치 | Word  |                     | CN000 – CN199 | ]                   |          |
| Counter-현재치 | DWord |                     | CN200 – CN255 |                     | *주5)     |

\*주1) 32BIT 데이터의 하위 16BIT 데이터가 화면 등록한 어드레스에 저장되며 상위 16BIT 데이터가 화면 등록 어드레스 다음 주소 에 저장 된다.

(예) D00100 번 주소에 32BIT 데이터 16진수 데이터 12345678 저장 시 16BIT 디바이스 어드레스에 아래와 같이 저장 된다.

| 항목           | 32BIT    | 16BIT  |        |  |
|--------------|----------|--------|--------|--|
| 주소           | D00100   | D00100 | D00101 |  |
| 입력 데이터(16진수) | 12345678 | 5678   | 1234   |  |

\*주2) 쓰기 불가능한 영역을 갖고 있습니다. 사용에 주의해 주십시오.

\*주3) 워드 주소로 사용할 경우 20<sub>(8진수)</sub> 단위로 사용 됩니다. (예 : X0, X20, X40, ..., X160)

\*주4) 특수 영역으로서 어드레스에 따라 시스템에서 사용할 수 있음으로 데이터 쓰기 실행을 할 수 없을 수 있습니다. 외부 장치의 매뉴얼을 참조하여 사용하십시오.

\*주5) 32 BIT 디바이스